# Ⅲ 時系列データの季節調整

# 1)季節性を持つデータの簡単な分析

時系列データの中で、四半期データ<sup>1</sup>や月次データは、毎年決まった変動をしていることがある。 ビールの消費量は夏の暑い時期や冬の宴会シーズンに多くなり、工場生産額は盆や正月の工場が 一斉休業する期間には低くなるなど、これは季節による変動であり、四半期データや月次データ を見る際には、この変動を考慮する必要がある。

### 1. データ入手

- 【 課題 12 】季節性を持つデータの例である、百貨店売上高の四半期データを入手し、そのグラ フを描きなさい。
- □ 手順(この手順は多数あるうちの1つの手順である)
  - 今回も、統計表の必要な部分だけコピーすることにするので、 あらかじめExcelの新しいブックをひらいておく。
  - ② 政府統計の総合窓口のページ(http://www.e-stat.go.jp) で、左上の「統計データを探す」の中の「主要な統計から探す」をクリックする。
  - ③ 「商業・サービス業」のところの「商業動態統計調査」をクリ ックすると、商業動態統計調査の統計表の一覧が表示される。
  - ④ 下から2番目にある「商業販売統計時系列データ」をクリックし、表番号3の「大型小売店業態別、商品別販売額及び前年(度、同期、同月)比」をクリックすると、百貨店、スーパーの販売額の時系列データが表示されるので、その中から、百貨店販売額の四半期データを、平成16(2004)年以降のみコピーしよう。具体的には、C769:C798のデータを、新しいブックのB4:B33にそれぞれコピーする。
  - ⑤ 対応するA列のセルには、年・四半期を**連続データの入力**の応用 で、次のようにおこなう。
    - (ア)日本語入力モードをオフにして、2004と入力する。
    - (イ)日本語入力モードをオンにして、1と入力して変換し、ロー マ数字の大文字Iを選択する。(ここまでで、「2004I」と入 力できたはずである)
    - (ウ) 同様に、「2004Ⅱ」、「2004Ⅲ」、「2004Ⅳ」まで入力する。
    - (エ) この4つセルを元とし、連続データの作成をおこなう。する と年・四半期の入力が連続データとしておこなえる。
  - ⑥ A1セルに「百貨店売上高の季節調整」、A3セルに「年・四半期」、B3セルに「百貨店売上高」 とそれぞれ入力すれば右の見本のようになる。
  - ⑦ 次に百貨店売上高を、折れ線グラフであらわす。グラフを描く範囲B4:B33を範囲指定し、挿 入タブの中の、折れ線のボタンをクリックし、普通の折れ線(左上)をクリックする。
  - ⑧ この時点でグラフのサンプルが自動的に描かれている。これを修正していく。横軸ラベルに

|    | A       | В         |
|----|---------|-----------|
| 1  | 百貨店売上福  | 高の季節調整    |
| 2  |         |           |
| 3  | 年·四半期   | 百貨店売上高    |
| 4  | 2004 I  | 2,190,171 |
| 5  | 2004 II | 2,087,182 |
| 6  | 2004Ⅲ   | 2,074,034 |
| 7  | 2004IV  | 2,502,183 |
| 8  | 2005 I  | 2,119,760 |
| 9  | 2005 II | 2,060,615 |
| 10 | 2005Ⅲ   | 2,060,625 |
| 11 | 2005IV  | 2,521,928 |
| 12 | 2006 I  | 2,115,518 |
| 13 | 2006 II | 2,023,931 |
| 14 | 2006Ш   | 2,044,026 |
| 15 | 2006IV  | 2,460,515 |
| 16 | 2007 I  | 2,082,345 |
| 17 | 2007 II | 2,013,220 |
| 18 | 2007Ⅲ   | 1,967,750 |
| 19 | 2007IV  | 2,401,903 |
| 20 | 2008 I  | 2,045,854 |
| 21 | 2008 🗉  | 1,922,003 |
| 22 | 2008 🎞  | 1,901,398 |
| 23 | 2008IV  | 2,209,467 |
| 24 | 2009 I  | 1,811,364 |
| 25 | 2009 II | 1,699,178 |
| 26 | 2009 🎞  | 1,691,310 |
| 27 | 2009IV  | 1,975,337 |
| 28 | 2010 I  | 1,688,602 |
| 29 | 2010 🗉  | 1,599,704 |
| 30 | 2010Ⅲ   | 1,611,383 |
| 31 | 2010IV  | 1,942,069 |
| 32 | 2011 I  | 1,573,578 |
| 33 | 2011 II | 1.572.512 |

<sup>&</sup>lt;sup>1</sup> 四半期は1年を3か月ごとに4つに分けたもので、1-3月を第Ⅰ四半期、4-6月を第Ⅱ四半期、7-9月を第Ⅲ四半期、10-12月を第Ⅳ四半期という。

年・四半期を用いる。リボンの中の「データの選択」ボタン(「データ」のグループにある) をクリックし、横(項目)軸ラベル の 「編集」ボタンをクリックし、A2:A33を範囲指定し、 OKボタンを押す。

 ⑨ リボンの中の「グラフのレイアウト」 を展開し、レイアウト1(左上のもの)をクリックし、タイトルや縦軸 ラベルなどが書き込めるようにする。さらに、「レイアウト」-「軸 ラベル」-「主横軸ラベル」-「軸 ラベルを軸の下に配置」と選び、右 図のようにタイトル、軸ラベルを記 入する。

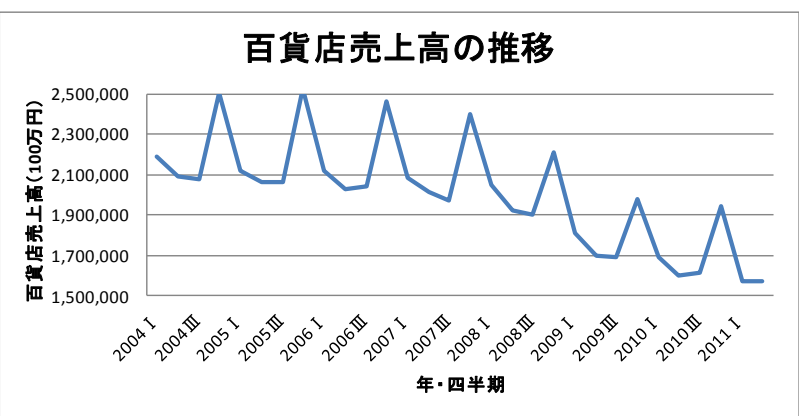

⑩ さらに、凡例(右側にある「系列1」 というもの)を消去し、軸の書式

# というもの)を消去し、軸の書式設定を変更して右図のようなグラフを描く。

# 2. 前年同期比

季節性を持つデータは、前期との単純比較はできない。たとえば 2005 年第 I 四半期の売上高 は 2004 年第IV四半期の売上高より低くなっているが、このことだけで百貨店の売り上げが落ち こんでいるとはいえない。なぜなら、毎年第IV四半期は「ボーナス商戦」といわれる大きな売り 上げがあるため、第 I 四半期は前期より低くなるのが当たり前である。

このような季節性を持つデータの簡単な分析方法として、前年同期比をとることが考えられる。 前年同期比は

 $\frac{y_t}{y_{t-4}} \times 100$ 

として求められる。

- 【 課題 13 】 C 列に前年同期比を計算し、そのグ ラフを描きなさい。
  - ☞ 2005 年第Ⅰ四半期の前年同期比は、2004 年第 Ⅰ四半期と比較すればよい。よって、=B8/B4\*100 となる。

| 2/ 古典的时术列分切 | 古典的時刻 | 系列分析 |
|-------------|-------|------|
|-------------|-------|------|

季節性を持つデータの分析として、前年同期比を 用いるだけでは不十分である。そこで、古典的時系 列分析の考え方を用い、原系列から季節変動をとり 除く必要がある。

# 1. トレンドの抽出

ここでは、加法モデルを仮定した場合に、移動平 均法を用いてトレンドを抽出する方法を実習して みよう。

【課題14】 百貨店売上高のデータに対して移動 平均法を用いてトレンドを抽出してみよう。

|    | A       | В         | С         | D         |  |
|----|---------|-----------|-----------|-----------|--|
| 1  | 百貨店売上福  | 高の季節調整    |           |           |  |
| 2  |         |           |           |           |  |
| 3  | 年·四半期   | 百貨店売上高    | 4項移動平均    | 中心化系列     |  |
| 4  | 2004 I  | 2,190,171 |           |           |  |
| 5  | 2004 II | 2,087,182 | 2,213,393 |           |  |
| 6  | 2004 🎞  | 2,074,034 | 2,195,790 | 2,204,591 |  |
| 7  | 2004IV  | 2,502,183 | 2,189,148 | 2,192,469 |  |
| 8  | 2005 I  | 2,119,760 | 2,185,796 | 2,187,472 |  |
| 9  | 2005 II | 2,060,615 | 2,190,732 | 2,188,264 |  |
| 10 | 2005 🎞  | 2,060,625 | 2,189,672 | 2,190,202 |  |
| 11 | 2005IV  | 2,521,928 | 2,180,501 | 2,185,086 |  |
| 12 | 2006 I  | 2,115,518 | 2,176,351 | 2,178,426 |  |
| 13 | 2006 II | 2,023,931 | 2,160,998 | 2,168,674 |  |
| 14 | 2006 🎞  | 2,044,026 | 2,152,704 | 2,156,851 |  |
| 15 | 2006IV  | 2,460,515 | 2,150,027 | 2,151,365 |  |
| 16 | 2007 I  | 2,082,345 | 2,130,958 | 2,140,492 |  |
| 17 | 2007 II | 2,013,220 | 2,116,305 | 2,123,631 |  |
| 18 | 2007Ⅲ   | 1,967,750 | 2,107,182 | 2,111,743 |  |
| 19 | 2007IV  | 2,401,903 | 2,084,378 | 2,095,780 |  |
| 20 | 2008 I  | 2,045,854 | 2,067,790 | 2,076,084 |  |
| 21 | 2008 II | 1,922,003 | 2,019,681 | 2,043,735 |  |
| 22 | 2008 🎞  | 1,901,398 | 1,961,058 | 1,990,369 |  |
| 23 | 2008IV  | 2,209,467 | 1,905,352 | 1,933,205 |  |
| 24 | 2009 I  | 1,811,364 | 1,852,830 | 1,879,091 |  |
| 25 | 2009 II | 1,699,178 | 1,794,297 | 1,823,564 |  |
| 26 | 2009 🎞  | 1,691,310 | 1,763,607 | 1,778,952 |  |
| 27 | 2009IV  | 1,975,337 | 1,738,738 | 1,751,173 |  |
| 28 | 2010 I  | 1,688,602 | 1,718,757 | 1,728,747 |  |
| 29 | 2010 🗉  | 1,599,704 | 1,710,440 | 1,714,598 |  |
| 30 | 2010Ⅲ   | 1,611,383 | 1,681,684 | 1,696,062 |  |
| 31 | 2010IV  | 1,942,069 | 1,674,886 | 1,678,285 |  |
| 32 | 2011 I  | 1,573,578 |           |           |  |
| 33 | 2011 II | 1.572.512 |           |           |  |

🛄 手順

(準備として、前年同期比はG列に移動させておこう)

- 原系列に4項移動平均を適用する。たとえば2004Ⅱ期の4項移動平均の列は、2004Ⅰ期 から2004Ⅳ期までの算術平均を計算している。
   すなわち、C5セルに=AVERAGE(B4:B7)と入力する。これをC31セルまでコピーする。(C33 セルまでではないことに注意!)
- ② 4項移動平均をさらに平均し、中心化系列を作る。2004Ⅲ期の中心化系列は2004Ⅱ期の4 項移動平均と2004Ⅲ期の4項移動平均をさらに平均したものである。これがトレンドであ る。

操作は D6 セルに =AVERAGE(C5:C6) と入力し、これを D31 セルまでコピーすればよい。

2. 季節変動の抽出

季節変動を抽出するには、原系列からトレンドを取り除いた系列を作成し、そこからさらに不 規則変動をとり除くことによっておこなう。不規則変動をとり除く方法として、各期ごとに平均 をとり、その合計が0になるように調整するという方法がある。

【課題 15】 トレンドをとり除いた後の百貨店売上高のデータから、季節変動を抽出してみよう。

🛄 手順

- ① 原系列からトレンド(TC)をとり除いた系列(SI)を E 列に作成する。E6 セルなら、=B6-D6 となるので、これをコピーする。(ここで、小数点以下の桁数を2桁に統一するには、表示 変更する場所を範囲指定し、リボンの中の「数値」のグループの右から2番目にある「小 数点以下の表示桁数を減らす」ボタンを何回か押して、2桁にする。(もしくは右クリック で「セルの書式設定」を選び、表示形式を「数値」とし、「小数点以下の桁数」を2とする。)
- ② 年を横に、四半期を縦にとった表を作り、年と四半期のクロスするところに SI 系列をコピーしていく。
  最初は 2004 年の第Ⅲ四半期と第Ⅳ四半期を範囲指定して「コピー」ボタン (クリップボードのグループ)を押し、貼り付け先のセルにマウスを持っていき、「貼り付け」ボタンの下の▼を押して、「値を貼り付け」を選択する。
  (または範囲指定の後、右クリックで「コピー」を選択し、貼り付け先のセルで右クリックで「形式を選択して貼り付け」で、値を選択する。)
  同様の操作を、2005 年、2006 年と 4 つずつおこなっていく。
- ③ 第Ⅰ四半期、第Ⅱ四半期…といった各期ごとに平均を求める。
  I36 セルに =AVERAGE(B36:H36) と入力し、I39 までコピーする。
  ☞ AVERAGE 関数の範囲内に空白セルがある場合、このセルは計算の対象に含まれない。ここで、B列から H 列までを平均を計算する範囲としておけば、コピーによって各期の平均が求められる。
- ④ 各期の平均の合計を求め、その4分の1を各期の平均から引いたものが季節変動である。 I40 セルは =SUM(I36:I39) となる。これから季節変動を求めるには、J36 セルに =I36-I40 と入力し、F4 キーを入力する。すると、=I36-\$I\$40 となるので、/4 と付け加えればよい。 (結局 =I36-\$I\$40/4 となったはず) これをJ39 までコピーすればよい。このようにして求めたものが季節変動であり、その合 計が0になっていることを確かめよ。

|    | A  | В          | С          | D          | E          | F          | G          | Н          | I          | J          |
|----|----|------------|------------|------------|------------|------------|------------|------------|------------|------------|
| 35 |    | 2004       | 2005       | 2006       | 2007       | 2008       | 2009       | 2010       | 平均         | 季節変動       |
| 36 | I  |            | -67711.88  | -62907.63  | -58147.00  | -30229.50  | -67726.75  | -40145.38  | -54478.02  | -54430.41  |
| 37 | Π  |            | -127648.88 | -144743.13 | -110411.00 | -121732.00 | -124385.50 | -114894.00 | -123969.08 | -123921.47 |
| 38 | Ш  | -130557.13 | -129576.75 | -112824.88 | -143993.13 | -88971.25  | -87642.00  | -84678.50  | -111177.66 | -111130.05 |
| 39 | IV | 309714.13  | 336842.00  | 309149.63  | 306123.38  | 276262.13  | 224164.50  | 263784.50  | 289434.32  | 289481.932 |
| 40 |    |            |            |            |            |            |            | 合計         | -190.44    | 0.00       |

3. セル番地の参照

Excelのワークシート上で、他のセルに入力されているデータ(文字、数値、式の結果)を参照 する場合、相対参照、絶対参照、混合参照という3種類の方法がある。

自分の家の近所に酒屋があるとしよう。この酒屋の場所を他の人に教えるときにどういう表現 があるだろうか。

- A) 自分の家との相対的な位置関係で教える。(例)私の家の3軒右隣に酒屋がある。
- B) 酒屋の住所を教える。(例)酒屋は周南市城ヶ丘〇〇にある。

Excelのセルの参照の方法も、これと良く似たものである。Aにあたるのが相対参照で、Bにあたるのが絶対参照である。混合参照はこの2つをミックスしたものである。

相対参照:

- ◆ 参照するセルの位置を、当該セルからの相対的な位置関係で把握する。たとえば、B3のセルにおいて A1 を参照した場合には、「ここ(B3)から左に1列・上に2行のところにあるセル」として把握される。
- ◆ 参照式は、セル番地そのもの(たとえば、A3)になる。
- ◆ 相対参照をふくむセルが他のセルに移動・複写された場合には、相対的な位置関係が保持されるのでセル番地は変化する。

絶対参照:

- ◆ 参照するセルの位置をシート上の番地で把握する。
- ◆ 参照式は、セル番地の列・行の前に**\$**を付けたもの(たとえば、\$A\$3 )になる。
- ◆ 絶対参照をふくむセルが他のセルに移動・複写されてもセル番地は変化しない。

#### 混合参照:

- ◆ 列ないし行のいずれか一方を固定する。
- ◆ 参照式は、固定したい列または行の直前に\$を付けたもの(たとえば、\$A3、 A\$3 )になる。
- ◆ 混合参照をふくむセルが他のセルに移動・複写されると、固定された列ないし行は不変なま まで、固定されていない部分は相対的な位置関係が保持される。

# 4. 季節調整值

このようにして季節変動が抽出されたあとで、原系列から季節変動を引くと季節変動の影響を 受けない系列が作成される。この方法を季節調整法といい、このようにして作成された系列を**季** 節調整済み系列<sup>2</sup>または季節調整値という。新聞などで目にする完全失業率や GDP などの数値の 多くは季節調整値であるし、実証分析を行なう場合にもこの季節調整値が用いられることが多い。

【課題16】 百貨店売上高の季節調整値を求め、原系列のグラフに書き入れてみよう。

🛄 手順

- ① 原系列から季節変動をとり除いた季節調整値を F 列に作成する。これは連続データの作成 (ここでは、コピーである)についての若干のテクニックが必要となる。
  - 1) まず、F4 セルに **=B4-J36** と入力し、F7 セルまでコピーする。(第 I 四半期の季節変動が J36 セルにあるものとする)
  - 2) いま入力した F4 から F7 までのセルの、季節変動の部分を絶対参照にする。そのセルに マウスをおき、F2 キー(セルの再編集)を押し、F4 キー(セル番地の絶対化)を押せば 良い。これを、F4 から F7 までのセルについておこなう。
  - 3) F4 セルから F7 セルまでを元とし、連続データの作成の要領で季節調整値を求める。各セルをクリックし、各期の季節変動が正しくとり除かれているかをチェックしてみよう。

<sup>2</sup> 略して「季調済み」と表記することもある

② 次に、季節調整値を原系列のグラフに描き入れてみよう。

- グラフの白い部分をクリックすると、グラフの周囲に枠が現れる(グラフがアクティブ という状態)。この状態で、リボンの中の「データの選択」(出ていない場合には上部の「グ ラフツール」をクリックする。)を選び、「追加」のボタンをクリックする。
- 2) 「系列名」として F3 セル(「季節調整値」と書いてある)をクリックして、「系列値」は F4:F33 セルを選択する。また、「系列1」を選択して、「編集」ボタンをクリックし、「系 列名」として B3 セル(「百貨店売上高」と書いてある)を選択する。
- 3) グラフは、2つの系列の差をあらわす高低線があるので、これをクリックして、Deleteキ ーで消去する。
- 4) 「凡例」を右クリックし、「凡例のオプション」において、位置を「右上」にし、「凡例を グラフに重ねずに表示する」の右側のチェックをはずす。

○演習問題2:百貨店売上高のデータについて季節調整をおこなったものを、A4 用紙縦1 枚に 納まるようにレイアウトして、印刷してみよ。(ページレイアウトタブをクリックし、「余白」を 「狭い」にし、「拡大縮小印刷」において、縦横ともに1ページにすればよい。) <作成見本>

| 百貨店売上                    | 高の季節調                                                                                                    |               |            |            |            |            |            |            |                  |  |
|--------------------------|----------------------------------------------------------------------------------------------------|---------------|------------|------------|------------|------------|------------|------------|------------------|--|
| 年·四半期                    | 百貨店売上高                                                                                                    | 4項移動平均        | 中心化系列      | SI         | 季節調整値      | 前年同期比      |            |            |                  |  |
| 2004 I                   | 2,190,171                                                                                                    |               |            |            | 2,244,601  |            |            |            |                  |  |
| 2004 II                  | 2,087,182                                                                                                    | 2,213,393     | 0.004 501  | 100 557    | 2,211,103  |            |            |            |                  |  |
| 2004Ш<br>2004Т7          | 2,074,034                                                                                                    | 2,195,790     | 2,204,391  | -130,557   | 2,185,104  |            |            |            |                  |  |
| 20041 <b>0</b><br>2005 I | 2,302,103                                                                                                    | 2,105,140     | 2,132,403  | -67 712    | 2,212,701  | 96.8       |            |            |                  |  |
| 2005 II                  | 2.060.615                                                                                                    | 2,100,700     | 2,188,264  | -127.649   | 2,184,536  | 98.7       |            |            |                  |  |
| 2005Ⅲ                    | 2,060,625                                                                                                    | 2,189,672     | 2,190,202  | -129,577   | 2,171,755  | 99.4       |            |            |                  |  |
| 2005IV                   | 2,521,928                                                                                                    | 2,180,501     | 2,185,086  | 336,842    | 2,232,446  | 100.8      |            |            |                  |  |
| 2006 I                   | 2,115,518                                                                                                    | 2,176,351     | 2,178,426  | -62,908    | 2,169,948  | 99.8       |            |            |                  |  |
| 2006 II                  | 2,023,931                                                                                                    | 2,160,998     | 2,168,674  | -144,743   | 2,147,852  | 98.2       |            |            |                  |  |
| 2006 Ш<br>2006 ТV        | 2,044,026                                                                                                    | 2,152,/04     | 2,156,851  | -112,825   | 2,155,156  | 99.2       |            |            |                  |  |
| 20001 <b>0</b><br>2007 I | 2 082 345                                                                                                    | 2,130,027     | 2,131,303  | -58 147    | 2,171,033  | 98.4       |            |            |                  |  |
| 2007 II                  | 2,013,220                                                                                                    | 2,116,305     | 2,123,631  | -110,411   | 2,137,141  | 99.5       |            |            |                  |  |
| 2007Ⅲ                    | 1,967,750                                                                                                    | 2,107,182     | 2,111,743  | -143,993   | 2,078,880  | 96.3       |            |            |                  |  |
| 2007IV                   | 2,401,903                                                                                                    | 2,084,378     | 2,095,780  | 306,123    | 2,112,421  | 97.6       |            |            |                  |  |
| 2008 I                   | 2,045,854                                                                                                    | 2,067,790     | 2,076,084  | -30,230    | 2,100,284  | 98.2       |            |            |                  |  |
| 2008 II                  | 1,922,003                                                                                                    | 2,019,681     | 2,043,735  | -121,/32   | 2,045,924  | 95.5       |            |            |                  |  |
| 2008 III<br>2008 IV      | 2 209 467                                                                                                    | 1,901,000     | 1,990,309  | 276 262    | 2,012,526  | 90.0       |            |            |                  |  |
| 2009 I                   | 1.811.364                                                                                                    | 1.852.830     | 1.879.091  | -67.727    | 1,865,794  | 88.5       |            |            |                  |  |
| 2009 II                  | 1,699,178                                                                                                    | 1,794,297     | 1,823,564  | -124,386   | 1,823,099  | 88.4       |            |            |                  |  |
| 2009 🎞                   | 1,691,310                                                                                                    | 1,763,607     | 1,778,952  | -87,642    | 1,802,440  | 89.0       |            |            |                  |  |
| 2009IV                   | 1,975,337                                                                                                    | 1,738,738     | 1,751,173  | 224,165    | 1,685,855  | 89.4       |            |            |                  |  |
| 2010 I                   | 1,688,602                                                                                                    | 1,718,757     | 1,728,747  | -40,145    | 1,743,032  | 93.2       |            |            |                  |  |
| 2010日<br>2010町           | 1,599,704                                                                                                    | 1,710,440     | 1,/14,598  | -114,894   | 1,723,625  | 94.1       |            |            |                  |  |
| 2010III<br>2010IV        | 1,942,069                                                                                                    | 1.674.886     | 1,678,285  | 263,785    | 1,652,587  | 98.3       |            |            |                  |  |
| 2011 I                   | 1,573,578                                                                                                    | .,            | .,         | ,          | 1,628,008  | 93.2       |            |            |                  |  |
| 2011 II                  | 1,572,512                                                                                                    |               |            |            | 1,696,433  | 98.3       |            |            |                  |  |
|                          | 2004                                                                                                    | 2005          | 2006       | 2007       | 2000       | 2000       | 2010       | TT #5      | 禾笠亦動             |  |
| T                        | 2004                                                                                                    | -67711.88     | -62907.63  | -58147.00  | -30229.50  | -67726.75  | -40145.38  | 平均         | 学即変動<br>-54430.4 |  |
| П                        |                                                                                                    | -127648.88    | -144743.13 | -110411.00 | -121732.00 | -124385.50 | -114894.00 | -123969.08 | -123921          |  |
| ш                        | -130557.13                                                                                                    | -129576.75    | -112824.88 | -143993.13 | -88971.25  | -87642.00  | -84678.50  | -111177.66 | -111130          |  |
| IV                       | 309714.13                                                                                                    | 263784.50     | 289434.32  | 289481.9   |            |            |            |            |                  |  |
|                          | 2,500,00<br>EC 2,300,00<br>2,100,00<br>単 1,900,00<br>単 1,700,00<br>単 1,500,00                                                                                                    | :上高<br>:値<br> |            |            |            |            |            |            |                  |  |
|                          | 日員店売工局の推移(削牛同期比)<br>105.0<br>105.0<br>95.0<br>95.0<br>90.0<br>85.0<br>105.0<br>105.0 |               |            |            |            |            |            |            |                  |  |
|                          |                                                                                                    |               |            |            |            |            |            |            |                  |  |